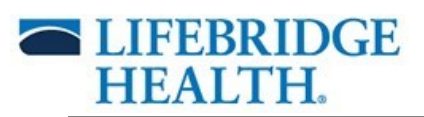

### Live: Initial-10/5/20—Roll out to rest of Ancillary Positions-1-21-21

# The Table of Contents (TOC) menu will be enhanced from the Immunization Schedule to Immunization View (Forecast).

The new change contains a dynamic view and improved logic that incorporates recommendations by the CDC for suggested, upcoming, and historical immunizations information. The Immunization component's enhanced layout has the same features and functionality as the Immunizations Schedule, but with a different look.

The following is a list of the most utilized features and functionality within the 'Immunization View'. Please see each component's respective section in this document for more information.

- 1. View Forecast
- 2. Print Immunization Record
- 3. Import/Load records from the MD Registry (ImmuNet)
- 4. Chart/Document administered and historical vaccines
- 5. Uncharted/In Error Vaccines
- 6. Modify
- 7. Drop Down Options
- 8. How enter Immunizations orders

| Immunization View          | $\geq$                           |          |     |         |                        |                                       |                          |    |
|----------------------------|----------------------------------|----------|-----|---------|------------------------|---------------------------------------|--------------------------|----|
| MPages View $\qquad 	imes$ | +                                |          |     |         |                        |                                       |                          | ≣∙ |
| ¥                          | Immunizations                    |          |     |         |                        |                                       | + 🗸 All Visits 🖓         | ^  |
| Immunizations              | View Forecast                    |          |     |         |                        |                                       | Print Record             |    |
|                            | Vaccine                          | Status   | ~ A | Admi    | Next Recommended       | Last Action                           | Last Action Date         |    |
|                            | ➤ Documented/Recommented         | ded (5)  |     |         |                        |                                       |                          |    |
|                            | Human Papillomavirus             | Overdue  | (   | 07      | Today                  | Administered - Did Not C              | DEC 07, 2019 (59yrs 2m)  |    |
|                            | Zoster                           | Overdue  |     |         | Today                  | -                                     |                          |    |
|                            | Influenza                        | In Range |     | 9       | Today - JUN 30, 2021   | Not Given                             | MAR 04, 2020 (59yrs 5m)  |    |
|                            | Td/Tdap                          | -        |     | 3       | AUG 27, 2028 - SEP 23, | Administered                          | AUG 27, 2018 (57yrs 11m) |    |
|                            | Pneumococcal Polysacch           |          | (   | Ø 3     | SEP 09, 2025           | Not Given                             | SEP 26, 2018 (58yrs)     |    |
|                            | <ul> <li>History (13)</li> </ul> |          |     |         |                        |                                       |                          |    |
|                            | ·-··                             | - •·     |     | <u></u> |                        | · · · · · · · · · · · · · · · · · · · |                          | Ť  |

# Table of Contents (TOC) Immunization View

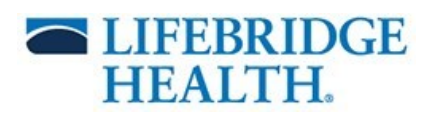

# 1. View Forecast: Documented and administered immunizations information is face up.

| Outside Records. Outside records are available for review. |                              |   |      |                        |                          |                          |   |  |  |  |
|------------------------------------------------------------|------------------------------|---|------|------------------------|--------------------------|--------------------------|---|--|--|--|
| View Forecast                                              |                              |   |      |                        |                          | Print Record             |   |  |  |  |
| Vaccine                                                    | Status                       | ^ | Admi | Next Recommended       | Last Action              | Last Action Date         |   |  |  |  |
| <ul> <li>Documented/Recommented/Recommented</li> </ul>     | ▼ Documented/Recommended (5) |   |      |                        |                          |                          |   |  |  |  |
| Human Papillomavirus                                       | Overdue                      |   | Ø7   | Today                  | Administered - Did Not C | DEC 07, 2019 (59yrs 2m)  |   |  |  |  |
| Zoster                                                     | Overdue                      |   |      | Today                  |                          |                          |   |  |  |  |
| Influenza                                                  | In Range                     |   | 9    | Today - JUN 30, 2021   | Not Given                | MAR 04, 2020 (59yrs 5m)  |   |  |  |  |
| Td/Tdap                                                    |                              |   | 3    | AUG 27, 2028 - SEP 23, | Administered             | AUG 27, 2018 (57yrs 11m) |   |  |  |  |
| Pneumococcal Polysacch                                     |                              |   | Ø 3  | SEP 09, 2025           | Not Given                | SEP 26, 2018 (58yrs)     | ~ |  |  |  |

2. **Print Immunization Record**: Immunizations records can be printed directly from the home view.

| 7            | DiscernReportViewer X     |                                |                                          |  |                       |  |  |  |
|--------------|---------------------------|--------------------------------|------------------------------------------|--|-----------------------|--|--|--|
| File         |                           |                                |                                          |  | ■ 0 = .               |  |  |  |
| 🖌   3 R.   A |                           | 🔍 💐   100% 🔹 💖                 |                                          |  | + × All Visits        |  |  |  |
|              |                           |                                |                                          |  |                       |  |  |  |
|              |                           | Sinai Endocrino - Imm          | unization Report                         |  | Reconcile             |  |  |  |
|              |                           | Sinai Hospital of Baltimore, I | Department of Medicine                   |  |                       |  |  |  |
| Name:        | LBHTEST, TERRY T          | PCP:                           | Blackwell-White MD, Jaca                 |  | Print Record          |  |  |  |
| DOB:         | 09/09/60(60 Years)        | MRN:                           | 20624928,30110110,7811541                |  | st Action Date        |  |  |  |
| Sex:         | Female                    | Report Ru                      | a On: 10/01/20                           |  |                       |  |  |  |
| Vaccine      |                           | Date Given                     | Product                                  |  | C 07, 2019 (59yrs 2m) |  |  |  |
| Hepatitis I  | В                         | ØJUL 17, 2016                  | diphth/hepB/pertussis,acel/polio/tetanus |  |                       |  |  |  |
| Rotavirus    | 1                         | @DEC 12, 2019                  | Rotateq - Ambulatory                     |  |                       |  |  |  |
| Diphtheria   | a, Tetanus, and Pertussis | @DEC 2018                      | diphtheria/tetanus/pertussis,acel(DTaP)  |  | R 04, 2020 (59vrs 5m) |  |  |  |
|              |                           | ATT 11 2010                    |                                          |  | ,                     |  |  |  |

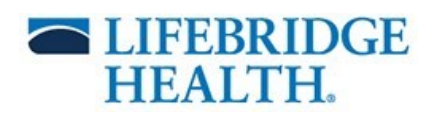

ind DI

=-

# 3. Import/Load records from the MD Registry (ImmuNet)

| mmunizations          |                    |    |   | + ∨   A                                    | Visits 💪 |
|-----------------------|--------------------|----|---|--------------------------------------------|----------|
| Polio                 | Aged Out           | Ø2 |   | Administered - Did Not C JUL 24, 2019 (58) | /rs 10m) |
| Hepatitis A           | Aged Out           | Øı |   | Administered - Did Not C NOV 12, 2019 (59  | yrs 2m)  |
| Meningococcal         | Aged Out           | Ø1 | - | Administered - Did Not C JUL 16, 2020 (59) | /rs 10m) |
| Varicella             | Series Unnecessary | 1  |   | Administered NOV 29, 2018 (58              | byrs 2m) |
| Anthrax               |                    | 1  |   | Administered APR 30, 2017 (56              | yrs 7m)  |
| Meningococcal Group B |                    | 3  |   | Administered SEP 04, 2019 (58              | yrs 11m) |
| Other Vaccines        |                    | 2  |   | Administered JUL 11, 2019 (58)             | /rs 10m) |
|                       |                    |    |   |                                            |          |

# Move imported record from ImmuNet to patient's chart

| 1. Match Nam        | e 2. Import Records           |                                |   |                                         |
|---------------------|-------------------------------|--------------------------------|---|-----------------------------------------|
| Administration date | Selected registry             | Product in selected registry   | • | Product on patient's chart              |
| Jan 19, 2021        |                               |                                |   | SARS-CoV-2 (COVID-19) mRNA-1273 vaccine |
| Pneumococcal I      | Polysaccharide                |                                |   | Pneumococcal Polysaccharide             |
| Jun 02, 2016        | Maryland Imm Registry ImmuNet | pneumococcal 23-valent vaccine | - |                                         |

#### Immunization records is added to the View Forecast page

| MPages View X Immunizat                         | tion Forecast $\times$ +        |                          |       |
|-------------------------------------------------|---------------------------------|--------------------------|-------|
| CDC Schedule                                    | Today                           |                          |       |
| Immunizations                                   | 60yrs 3m<br>JAN 07, 2021        | 60yrs 4m<br>JAN 13, 2021 | Today |
| Other Vaccines (5)                              |                                 |                          |       |
| Anthrax                                         |                                 |                          |       |
| COVID-19<br>Last Admin: JAN 07, 2021 (60yrs 3m) | Uncharted<br>2 Items Documented |                          |       |

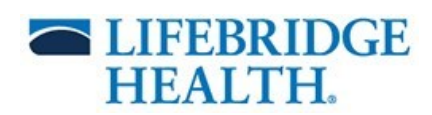

# 4. Chart/Document historical and administered vaccines outside of LifeBridge Health.

| 🗚 🐘   📥   🍣 💐   100% 🔹   🌑 🜑                                  | ) 🗳                      |                           |                                     |
|---------------------------------------------------------------|--------------------------|---------------------------|-------------------------------------|
| MPages View X Immuniza                                        | tion Forecast $	imes$ +  |                           | 🖬 0 🖉 =•                            |
| CDC Schedule                                                  | Today                    |                           | Forecast List Print Record <b>2</b> |
| Immunizations                                                 | 59yrs 5m<br>MAR 04, 2020 | 59yrs 10m<br>JUL 16, 2020 | Today                               |
| Ayeu Out                                                      |                          | JOE 20/ LOE0              |                                     |
| Zoster     Not Started                                        |                          |                           | Dose 1                              |
| Other Vaccines (4)                                            |                          |                           |                                     |
| Anthrax                                                       |                          |                           |                                     |
| Influenza A (H1N1)                                            |                          |                           |                                     |
| Meningococcal Group B<br>Last Admin: SEP 04, 2019 (58yrs 11m) |                          |                           |                                     |
| Other Vaccines<br>Last Admin: JUL 11, 2019 (58yrs 10m)        |                          |                           | ~                                   |
|                                                               | <                        |                           |                                     |
| Registry Import: Last Connected Today                         |                          |                           | Document History Chart Not Given    |

#### Select the immunization from the list to document.

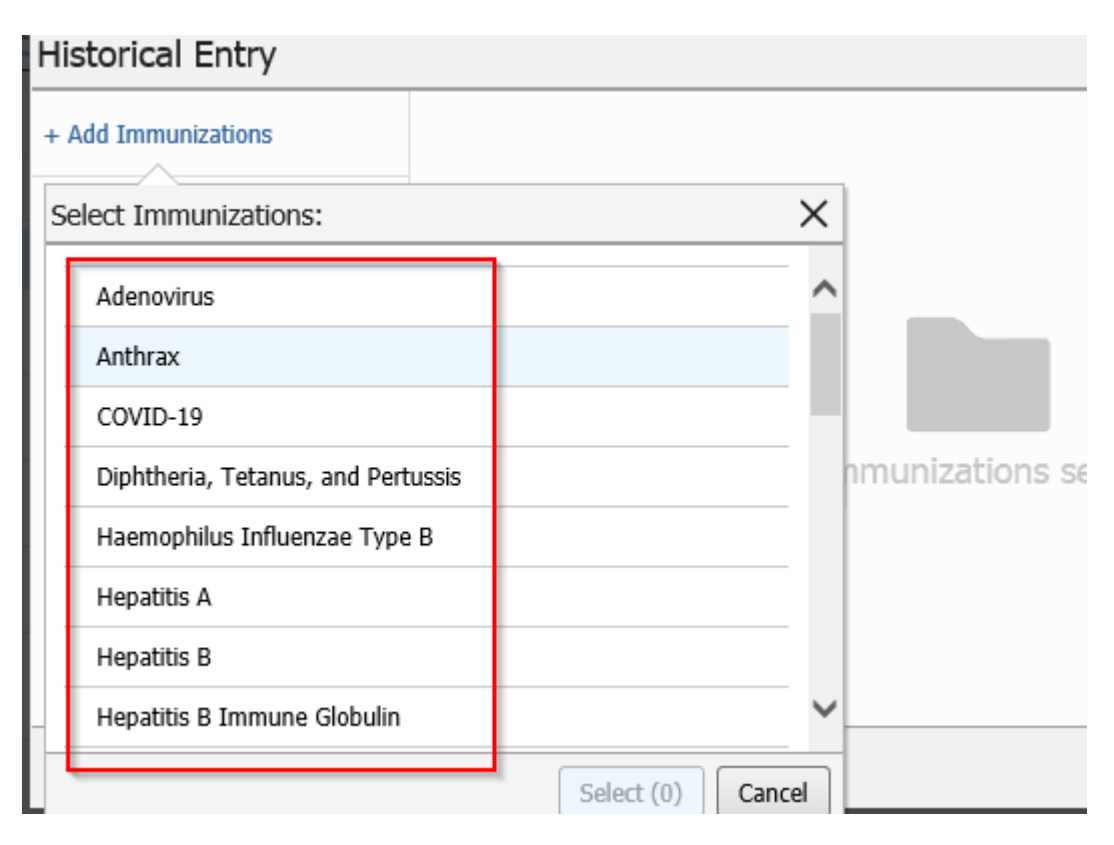

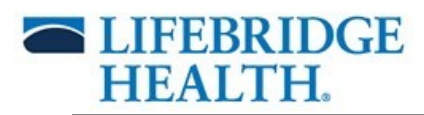

### 5. Unchart/In Error Vaccines

On the Immunizations front page click on the immunization to unchart.

| A 🗎 🖌 📥 🔍 🔍 🛛 100%                                                                                                    |                        |            |   |      |                   |                                                   |   |
|----------------------------------------------------------------------------------------------------|------------------------|------------|---|------|-------------------|---------------------------------------------------|---|
| MPages View $\qquad \qquad \qquad \qquad \qquad \qquad \qquad \qquad \qquad \qquad \qquad \qquad \qquad \qquad \qquad \qquad \qquad \qquad \qquad$ | Immunization Forecast  | $\times$ + |   |      |                   |                                                   | • |
| ¥                                                                                                    | Immunizations          |            |   |      |                   | Unchart View Details                              | < |
| Immunizations                                                                                                    | Vaccine                | Status     | ^ | Admi | Next Recommend    | Influenza                                         |   |
|                                                                                                    | ▼ Documented/Recommen  | ded (5)    |   |      |                   | In Range - Today - JUN 30, 2021                   |   |
|                                                                                                    | Human Papillomavirus   | Overdue    |   | Ø7   | Today             | MAR 04, 2020 (59yrs 5m) - Not Given               | ^ |
|                                                                                                    | Zoster                 | Overdue    |   |      | Today             | Robbin, Jane Test 2 Net Given Tuno Net Given Tuno | 1 |
|                                                                                                    | Influenza 💦            | In Range   |   | 9    | Today - JUN 30, 2 | Not Given Parent Or Guardian Refuses              |   |
|                                                                                                    | Td/Tdap                | -          |   | 3    | AUG 27, 2028 - S  | JAN 06, 2020 (59yrs 3m) - Administered            |   |
|                                                                                                    | Pneumococcal Polysacch |            |   | ∅3   | SEP 09, 2025      | Thomas, Terry<br>Product                          |   |
|                                                                                                    | ▼ History (13)         |            |   |      |                   | influenza virus vaccine, inactivated - Ambulatory |   |
|                                                                                                    | Pneumococcal Conjugate | Complete   |   | Ø 8  |                   | Details                                           | ~ |
|                                                                                                    |                        |            |   |      |                   |                                                   |   |

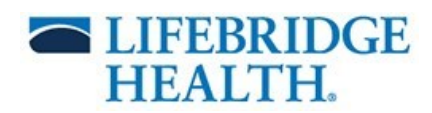

## Select the date vaccine was recorded then Unchart/In Error

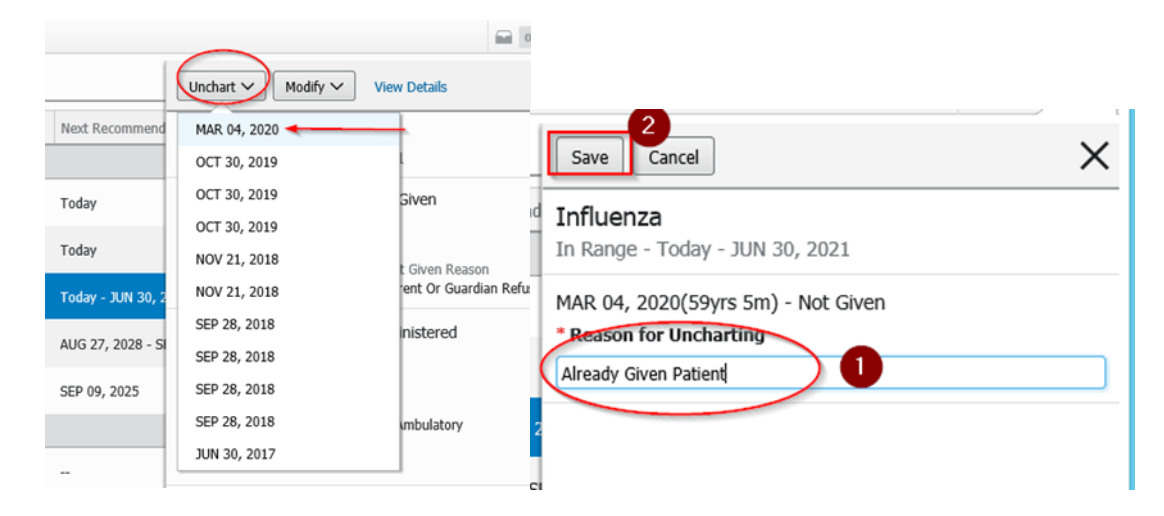

To view additional immunization information, select View Details: Click on the "View Details hyperlink."

| P                                                       | Result Details - LBHTEST, TERRY T | - • × |                                                                                                    |   |
|---------------------------------------------------------|-----------------------------------|-------|----------------------------------------------------------------------------------------------------|---|
| Result History                                          | 11-07                             |       | Unchart V Modify V ew Details                                                                                                    | × |
| Value Valid From Valid<br>0.5 ml 06/30/2017 10:28 Curre | Until<br>nt                       |       | Influenza<br>In Range - Today - JUN 30, 2021                                                                                                    |   |
| Medication Result Action List                           | d                                 |       | MAR 04, 2020 (59yrs 5m) - Not Given<br>Documented By<br>Robbin, Jane Test 2<br>Not Given Type Not Given Reason<br>Not Given Parent Or Guardian Refuses   |   |
| Contributor System PowerChart<br>Status Auth (Verified) |                                   |       | JAN 06, 2020 (59yrs 3m) - Administered<br>Administered By<br>Thomas, Terry<br>Product<br>influenza virus vaccine, inactivated - Ambulatory<br>• Detaills |   |

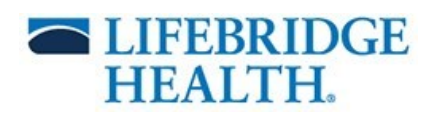

6. Modify: Select the Modify option, choose date of the vaccine, and make the update. Once modification has been made save the change.

|                                                                                   |                                                                                 | /             | - · [ | Ц    | Save Cancel                                                                                                  | × |
|-----------------------------------------------------------------------------------|---------------------------------------------------------------------------------|---------------|-------|------|----------------------------------------------------------------------------------------------------|---|
| Unchart V<br>Influenza<br>In Range - To                                           | Modify View Details<br>JAN 06, 2020<br>DEC 07, 2019                             |               | ×     | nd   | Influenza<br>In Range - Today - JUN 30, 2021<br>JAN 06, 2020                                                 |   |
| MAR 04, 2020<br>Documented By<br>Robbin, Jane Te<br>Not Given Type<br>Not Given   | NOV 12, 2019<br>FEB 18, 2019<br>NOV 06, 2018<br>NOV 06, 2018                    | Refuses       | ^     | , 2  | Administered By<br>Thomas, Terry<br>Product<br>influenza virus vaccine, inactivated - Ambulatory<br>Comments |   |
| JAN 06, 2020<br>Administered By<br>Thomas, Terry<br>Product<br>influenza virus va | OCT 18, 2018<br>SEP 28, 2018<br>JUN 30, 2017<br>ccine, inactivated - Ambulatory |               |       | · SI | 0/200 Site Thigh Left IM                                                                                     |   |
|                                                                                   | P244 TTHOMAS August 2                                                           | 0, 2020 14:03 | EDT   |      | 0.25 ml                                                                                                    | ~ |

7. Dropdown Options: Shortcut options to order immunizations, document history, and Chart Not Given.

| MPages View   | × | +                        |                    |     |   | 🖬 🛛 🖉 =-                                          |
|---------------|---|--------------------------|--------------------|-----|---|---------------------------------------------------|
|               | ¥ | Immunizations            |                    |     |   | + V All Visits 🕗 🔨                                |
| Immunizations |   | Rotavirus                | Aged Out           | Ø1  |   | Admir Order Immunizations (59yrs 3m)              |
|               |   | Diphtheria, Tetanus, and | Aged Out           | Ø 3 |   | Admir Document History 58yrs 10m)                 |
|               |   | Haemophilus Influenzae   | Aged Out           | Ø 6 |   | Administered - Did Net C DEC 07, 2019 (59yrs 2m)  |
|               |   | Polio                    | Aged Out           | Ø 2 |   | Administered - Did Not C JUL 24, 2019 (58yrs 10m) |
|               |   | Hepatitis A              | Aged Out           | Ø1  |   | Administered - Did Not C NOV 12, 2019 (59yrs 2m)  |
|               |   | Meningococcal            | Aged Out           | Ø1  |   | Administered - Did Not C JUL 16, 2020 (59yrs 10m) |
|               |   | Varicella                | Series Unnecessary | 1   |   | Administered NOV 29, 2018 (58yrs 2m)              |
|               |   | Meningococcal Group B    | -                  | 2   |   | Administered SEP 04, 2019 (58yrs 11m)             |
|               |   | Other Vaccines           | -                  | 2   | - | Administered JUL 11, 2019 (58yrs 10m)             |
|               |   |                          |                    |     |   | 0244 TTUOMAC August 20 2020 14-12 EDT             |

7

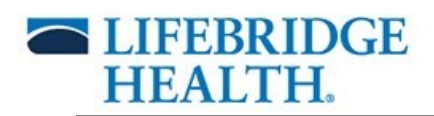

8. How to enter Immunizations Orders: From the Immunization's front page, click on the + sign to access and select the vaccine order.

| MPages View              | × +                        |          | 0   |   | 🖬 0 / I.                                                          | 7       |    |
|--------------------------|----------------------------|----------|-----|---|-------------------------------------------------------------------|---------|----|
|                          | <sup>‡</sup> Immunizations |          |     |   | + × All Visits 🗿 🔥                                                | L       |    |
| Immunizations            | Rotavirus                  | Aged Out | Ø1  |   | Admir Order Immunizations (59yrs 3m)                              |         |    |
|                          | Diphtheria, Tetanus, and   | Aged Out | Ø3  | - | Admir Document History (50yrs 10m)                                |         |    |
|                          | Haemophilus Influenzae     | Aged Out | Ø 6 | - | Chart Not Given<br>Administered Use Net C DEC 07, 2019 (59yrs 2m) |         |    |
|                          |                            |          |     |   |                                                                   |         |    |
| Order Immunizatio        | ns                         |          |     |   |                                                                   | ×       |    |
| Overdue: Human Papilloma | avirus; Zoster             |          |     |   |                                                                   | ^       |    |
| In Range: Influenza      |                            |          |     |   |                                                                   | 18      |    |
| Office Orders Prescrip   | otions                     |          |     |   |                                                                   |         |    |
| PEDS 2 Month Immun       | izations (Amb)             |          |     |   | PEDS 2 Month Immunizations (Amb)                                  |         |    |
| PEDS 4 Month Immun       | izations (Amb)             |          |     |   | PEDS 4 Month Immunizations (Amb)                                  | ast     |    |
| PEDS 6 Month Immun       | izations (Amb)             |          |     |   | PEDS 6 Month Immunizations (Amb)                                  | EC      | 07 |
| PEDS 2,4,6 Month Imr     | munizations (Amb)          |          |     |   | PEDS 2,4,6 Month Immunizations (Amb)                              |         |    |
| PEDS 12 Month Immu       | nizations (Amb)            |          |     |   | PEDS 12 Month Immunizations (Amb)                                 | AR      |    |
| PEDS 15 Month Immu       | nizations (Amb)            |          |     |   | PEDS 15 Month Immunizations (Amb)                                 | ₩<br>UG | 2  |
|                          |                            |          |     |   | Clos                                                              | e       |    |
|                          |                            |          | 8/3 |   |                                                                   | EP 7    |    |

### Immunizations order goes to the inbox

| M | Pages View   | $\times$ + |   |                      |           |                          |
|---|--------------|------------|---|----------------------|-----------|--------------------------|
|   | mmunizations |            |   |                      |           | + V Orders for Signature |
| J | Influenza    | In Range   | 9 | Today - JUN 30, 2021 | Not Given | MAR 04, 2020 (59yrs 5m)  |

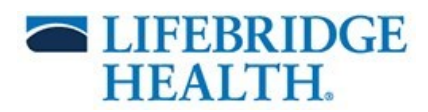

# Click on the inbox to sign, save, or modify details.

|   | Orders for Signature                             | ×                                                                  |
|---|--------------------------------------------------|--------------------------------------------------------------------|
|   | List View Association View                       |                                                                    |
|   | Click a cell to associate a This Visit problem v | with an order. I Always default association Clear all associations |
| e |                                                  | Well adult exam<br>(Z00.00)<br>Associate with all                  |
|   | ✓ PowerPlans (1)                                 |                                                                    |
|   | Bexsero (Meningcoccal G Remove<br>Clear row      |                                                                    |
|   |                                                  | Sign Save Modify Details Cancel                                    |
|   | Agod Out                                         | Administered Did Not Count                                         |

The administered immunization order(s) entered are then added to the View Forecast.